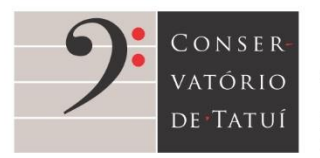

Rua São Bento, 415 - Centro - Tatuí SP 18270-820 ③ 55 15 3205-8444
③ www.conservatoriodetatui.org.br

## TUTORIAL

## Para inscrição no Processo Seletivo de Novos(as) Alunos(as) Áreas de Música Erudita e Popular - Conservatório de Tatuí – Ano letivo 2022

Este tutorial traz um passo a passo para a realização de inscrições no Processo Seletivo. Acompanhe!

- Para iniciar o processo, acesse o link abaixo: <u>https://sustenidosorganizacao128713.rm.cloudtotvs.com.br/FrameHTML/web/app/Edu/PortalProc</u> <u>essoSeletivo/?c=2&f=1&ps=1#/es/inscricoeswizard/dados-basicos;</u>
- Você será direcionado(a) para o portal de inscrições. Preencha o formulário com seu nome completo e a opção de curso desejada (confira as opções e a nomenclatura correta dos cursos no edital). Após o preenchimento, clique em "Continuar" (1º);

| O TOTVS Educacional   Processo Sir × + |                                                  |                                                    |                   | Y     | -    | c   | 9 |  |
|----------------------------------------|--------------------------------------------------|----------------------------------------------------|-------------------|-------|------|-----|---|--|
| → C Ó i sustenidosorganizaciao12871    | 3.m.cloudtotys.com.br/FrameHTML/web/app/Edu/Port | talProcessoSelettvo/?cx2@fx18psx1#/ws/incoicceswsp | ard/dados-basicos | 양     | ☆    | *   | 3 |  |
| TOTVS Processo Seletivo Novos          | Nunos 2022 - Conservatório de Tatul 👻            |                                                    |                   |       |      |     |   |  |
| INFORMAÇÕES                            | INSCRIÇÕES                                       | RESULTADOS                                         | CENTRAL           | DO CA | NDID | ATO |   |  |
| INSCREVA-SE AQUI!                      |                                                  |                                                    |                   |       |      |     |   |  |
|                                        |                                                  | Note                                               |                   |       |      |     |   |  |
|                                        |                                                  | Dom Pedro                                          |                   |       | 9    |     |   |  |
|                                        |                                                  | Anna otientanta - 1º applio de ra                  |                   |       | _    |     |   |  |
|                                        |                                                  | Violino                                            |                   | 22    | - 9  |     |   |  |
|                                        |                                                  |                                                    | Continue          |       |      | 1   |   |  |
|                                        |                                                  |                                                    |                   |       |      | 1   |   |  |
|                                        |                                                  |                                                    | 10                |       |      |     |   |  |
|                                        |                                                  |                                                    |                   |       |      |     |   |  |

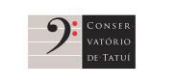

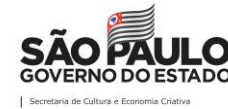

realização:

execução:

# SUSTENIDOS

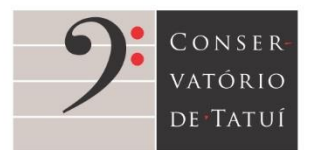

Rua São Bento, 415 - Centro - Tatui SP 18270-820 (1) 55 15 3205-8444 (5) www.conservatoriodetatui.org.br

3. Preencha seus dados pessoais. Os campos marcados com \* são de preenchimento obrigatório.

| UIVS             | Processo Seletivo Novos Alunos 2022 - C | onservatório | de Tatul 🐱     |         |    |                      |   |     |                   |
|------------------|-----------------------------------------|--------------|----------------|---------|----|----------------------|---|-----|-------------------|
| INFORMA          | ções                                    | INSCRIÇ      | ÕES .          |         | ŝ. | RESULTADOS           |   | CEN | TRAL DO CANDIDATO |
| DADOS<br>BÁSICOS |                                         |              |                |         |    |                      |   |     | DADOS DO<br>CUMBO |
|                  | O DADOS DO CANDI                        | OATO         |                |         |    |                      |   | ^   |                   |
|                  | Dados básicos                           |              |                |         |    |                      |   |     |                   |
|                  | None *                                  |              |                |         |    | Data de nascamento * |   |     |                   |
|                  | Dom Pedro                               |              |                |         | 9  | 01/04/2001           | = | 9   |                   |
|                  | Pals natal*                             |              | Estado natal * |         |    | Naturalidade *       |   |     |                   |
|                  | Portugal                                | ~ %          | OUTROS         | ¥       | ٠  | Porto                |   | 9   |                   |
|                  | Estato civit*                           | Nacional     | idade *        | E-mail* |    |                      |   |     |                   |
|                  | Course in the                           | Dorto        | A w seen       |         |    | Somal com            |   | 4   |                   |

4. Após finalizar o preenchimento dos dados pessoais, clique em "Próximo" (1º);

| TOTVS | Processo Beletivo Novos Alunos 2022 - Conservatór | io de Tatul 👻 |      |                  |     |   |  |
|-------|---------------------------------------------------|---------------|------|------------------|-----|---|--|
|       |                                                   |               |      |                  |     |   |  |
|       | Endereço                                          |               |      |                  |     |   |  |
|       | CEP*                                              |               |      |                  |     |   |  |
|       | 18270.001 🕱                                       |               |      |                  |     |   |  |
|       | 200                                               |               |      | Ne <sup>(1</sup> |     |   |  |
|       | Rost T                                            |               | 6 10 | 4                |     |   |  |
|       | Pass of the Pigento                               |               |      |                  |     |   |  |
|       | Conglements                                       |               |      |                  |     |   |  |
|       |                                                   |               |      |                  | 9   |   |  |
|       | Pais*                                             | Estado *      |      | Cidade *         |     |   |  |
|       | Brasil 👻 😪                                        | São Paulo     | ~ 9  | Tatul            | ~ 9 |   |  |
|       | 2011/09/17                                        |               |      |                  |     |   |  |
|       | CELILAR.                                          | 6             |      |                  |     |   |  |
|       | - samming                                         |               |      |                  |     | _ |  |

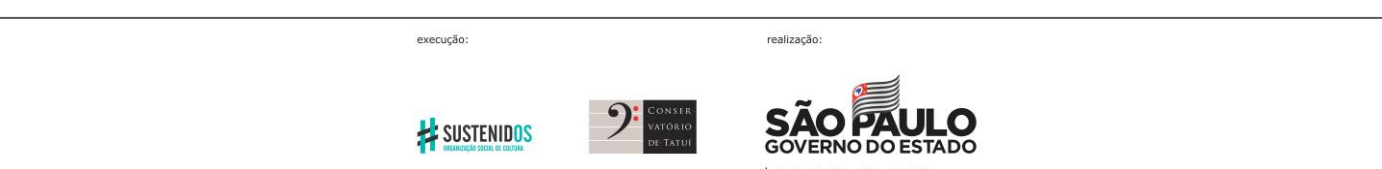

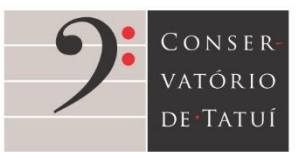

Rua São Bento, 415 - Centro - Tatui SP 18270-820 (1) 55 15 3205-8444 (5) www.conservatoriodetatui.org.br

5. Em dados do curso (1º), verifique se os campos estão preenchidos corretamente ou faça as alterações necessárias;

| TOTVS | Processo Seletiv                                                                                                    | vo Novos Alunos 2022 - Conservatório de Tatuli 👻            |            |      |                   |
|-------|----------------------------------------------------------------------------------------------------|-------------------------------------------------------------|------------|------|-------------------|
| INFOR | Processo Seletivo Novos Alunos 2022 - Conservatiónio de NEORMAÇÕES      INSCRIÇÕ      OPÇÃO DE INTERESSE      Processo Seletivo Alunos 2022 - C      Area ofertada - Processo Seletivo Novos Alunos 2022 - C      Area otertada - 1º opção de curso *      Violino | INSCRIÇÕES                                                  | RESULTADOS | CENT | RAL DO CANDIDATO  |
|       | cos:                                                                                                    |                                                             |            |      | DADOS DO<br>CURSO |
|       | 0                                                                                                    | OPÇÃO DE INTERESSE                                          |            | *    | 4 10              |
|       | Pro                                                                                                    | cesso seletivo e área ofertada                              |            |      | 1=                |
|       | Pro                                                                                                    | cessa selletive                                             |            |      |                   |
|       | P                                                                                                    | rocesso Seletivo Novos Alunos 2022 - Conservatório de Tatul |            | 9    |                   |
|       | Āre                                                                                                    | a ofertada - 1º opção de curso *                            |            |      |                   |
|       |                                                                                                    | Aolino                                                      |            | e -  |                   |
|       | For                                                                                                    | ma de inscrição.*                                           |            |      |                   |
|       |                                                                                                    | Online                                                      |            | ~ 9  |                   |
|       | Long Long                                                                                                    | the mathematics                                             |            |      |                   |
|       |                                                                                                    | the Paulo                                                   |            |      |                   |

6. Nesta janela, informe se você é Pessoa com Deficiência (PcD). Após o preenchimento e verificação, clique em "Finalizar" (1º);

| TOTVS | Processo Sejetivo Novos Alunos 2022 - Conservatório de Tatul 👻                                                                                                    |        |    |       | _          |   |
|-------|----------------------------------------------------------------------------------------------------|--------|----|-------|------------|---|
|       | Mental<br>Mental<br>Mental |        |    |       |            |   |
|       |                                                                                                    | terior | Fi | naliz | 1<br>var v | - |

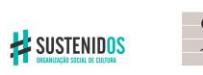

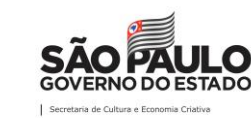

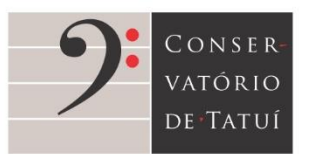

Rua São Bento, 415 - Centro - Tatuí SP 18270-820 (1) 55 15 3205-8444 (5) www.conservatoriodetatui.org.br

7. O sistema abrirá uma página para confirmação dos dados fornecidos pelo(a) candidato(a);

| TOTVS  | Processo Seletion Novos Aluma 2022 - Conse                                      | rvancoo de Tatul                            |                                                            |    |       |       |  |
|--------|---------------------------------------------------------------------------------|---------------------------------------------|------------------------------------------------------------|----|-------|-------|--|
| 910103 | Confirmação dos dados da ins                                                    | scrição                                     |                                                            | -  |       |       |  |
|        | Confira a seguir os dados da inscriç                                            | ão e caso não seja necessário realizar i    | nenhuma alteração clique no botão "Li e aceito os termos e |    |       |       |  |
|        | Condições' para finalizar sua inscriçã<br>Para ocultariexibir os grupos de info | lo.<br>rmação basta cicar sobre o cabeçaiho | do grupo desejado.                                         |    |       |       |  |
|        | Dartos hásicos (cantidato)                                                      |                                             |                                                            |    |       |       |  |
|        | None<br>Don Petro                                                               |                                             | Data de raccimento<br>0104/2001                            |    |       |       |  |
|        | Pala natal<br>Portugal                                                          | Estudo natal<br>OUTROS                      | Naturalitade                                               |    |       |       |  |
|        | Estado cull<br>Casado                                                           | Nacionaldate                                | Enut                                                       |    |       |       |  |
|        | Sero.                                                                           | 0000000                                     |                                                            |    |       |       |  |
|        | Selectore e Camput de Curse<br>Conservatore de Tatul                            |                                             |                                                            |    |       |       |  |
|        | Documentos (candidato)                                                          |                                             |                                                            |    |       |       |  |
|        | CPF                                                                             |                                             |                                                            | -1 |       | _     |  |
|        | Applement.                                                                      |                                             | brior                                                      | F  | inati | ZBF • |  |

8. Confira as informações, leia o Termo de Aceite e, se estiver de acordo, clique em "Li e aceito os termos e condições" (1º), no final da página;

|       | sorganizacao128713.m.cloudtotvic.com.br/ | FrameHTML/web/app/Edu/PortalProcessoS       | sivovo//c+36f+18ps+1#/es/morrorewspart/dados-curso | 10 | 4 |     | - |
|-------|------------------------------------------|---------------------------------------------|----------------------------------------------------|----|---|-----|---|
| TOTVS | 1                                        |                                             |                                                    |    |   |     |   |
|       | Deficiências                             |                                             |                                                    |    | - | -   | - |
|       | Finan Milo                               | Auditiva: Não                               | Fase Nilo                                          |    |   |     |   |
|       | Subdeficienciae ((por fibica)            | Subdeliceincias (Spo. auditiva)             | Subdeficiències (Spo. Isla)                        |    |   |     |   |
|       | Vruitt Não                               | Meriat Não                                  | Interchal NBs                                      |    |   |     |   |
|       | Subdeholecom (tps: visual)               | Subdeficiências (Spo. mental)               | Bubdelcalecae (Spo. #Nelectual)                    |    |   |     |   |
|       | Republic (VIII) NBe                      |                                             |                                                    |    |   |     |   |
|       | (lubde/colinciae (tipe: reathilitado)    |                                             |                                                    |    |   |     |   |
|       |                                          |                                             |                                                    |    |   |     |   |
|       | Multana                                  |                                             |                                                    |    |   |     |   |
|       | Não                                      |                                             |                                                    |    |   |     |   |
|       | Motva initias necessitades:              |                                             |                                                    |    |   |     |   |
|       | Termo de aceite                          |                                             |                                                    |    |   |     |   |
|       | Ao inscrever-me, estou ciente da imp     | oortância das informações aquí descritas. S | ei também que devo manter meus dados sempre        |    |   |     |   |
|       | anancaoza, anaves ones pooriel re        | utor nuclas do ante e apos o ternino de     | 12                                                 |    |   |     |   |
|       |                                          | -                                           |                                                    |    |   |     |   |
|       |                                          | Retornar -                                  | ao cadastro                                        |    |   |     |   |
|       |                                          |                                             | CAntecior                                          | F  |   | ZBI | 1 |

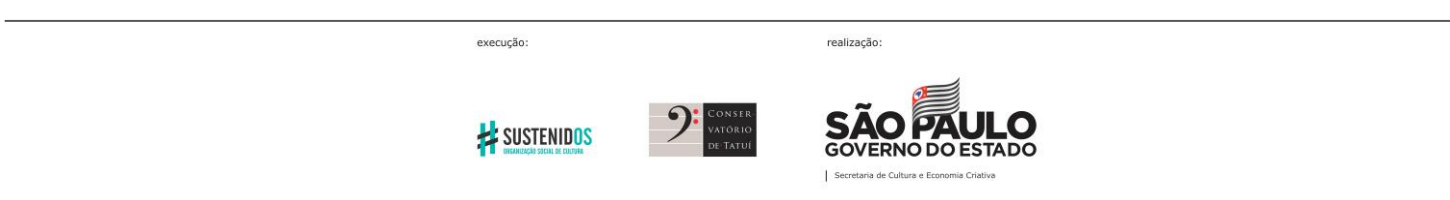

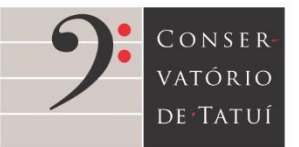

Rua São Bento, 415 - Centro - Tatuí SP 18270-820 <sup>(1)</sup> 55 15 3205-8444 <sup>(5)</sup> www.conservatoriodetatui.org.br

9. O sistema confirmará sua inscrição. Clique em "Comprovante" (1);

| G.0.03 | Company Seaming (Kontario)                                                                                                    |                                                                                                    | 🗸 Inscrção realizada com successoi 🗶 |
|--------|----------------------------------------------------------------------------------------------------|----------------------------------------------------------------------------------------------------|--------------------------------------|
|        | Martin<br>C.<br>Martin<br>Martin | Inscrição realizada<br>Sua inscrição foi cadastrada con sucesso!<br>Mais detames foram enviados para o e-mail<br>@GMAIL.COM<br>Componiente<br>10 |                                      |

10.O sistema direcionará você para a Central do candidato, onde é possível acompanhar o status da inscrição e as etapas do processo;

| TOTVS Processo Seletivo Novos                             | s Alunos 2022 - Conservatório de Tati | ul 👻        |                                                             |                      |
|-----------------------------------------------------------|---------------------------------------|-------------|-------------------------------------------------------------|----------------------|
| INFORMAÇÕES                                               | INSCRIÇÕES                            |             | RESULTADOS                                                  | CENTRAL DO CANDIDATO |
| Dia, DOM PEDRO                                            |                                       |             | Nova inscitção                                              | (Sir)                |
| rea de inferesse:                                         |                                       |             | Status da inserição                                         |                      |
| andidato: DOW PEGRO                                       |                                       | 🚺 Inscrição | 22/11/2021 - 31/12/2021<br>Canditate (inscripte continuada) | Comprovante          |
| men gamerição: 02/12/0221<br>ete de inscrição: 02/12/0221 |                                       | 🖪 Seleção   | 22/11/2021 - 31/12/2021                                     |                      |
| ecal de realização: São Paulo                             |                                       | Resultado   | 22/11/2021 - 31/12/2021<br>Inscrito pera seleção            | Resultado            |
| Vieino                                                    | (1100580)                             |             |                                                             |                      |

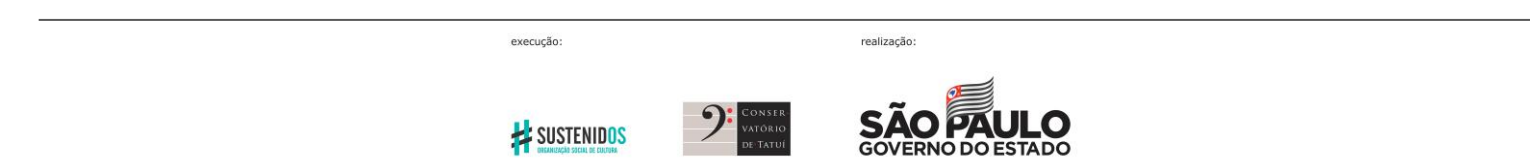

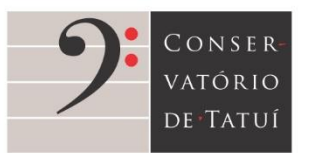

11.O sistema enviará, por e-mail, o seu comprovante de inscrição no processo seletivo;

| M Comprovante de Insorição - Bols: X              | +                                                                                                    | v - 0                  | × |
|---------------------------------------------------|----------------------------------------------------------------------------------------------------|------------------------|---|
| ← → C ☆ @ mail.google.                            | com/mail/u/0/Winbox/FMfogzGIIMDQ8NpzgZVVVTFjIHNjFjNv                                                       | • 8 \$ <b>\$ 3</b>     | 1 |
| = 附 Gmail                                         | Q Pesquisar correio III                                                                                    | ⊘ ⊛ ⊞                  | A |
| - Compor                                          |                                                                                                    | 1 de 2 < >             |   |
| Caixa de entrada 1                                | Comprovante de Inscrição - 2022 Caixa de entrada x                                                         | 9 0                    |   |
| <ul> <li>Com estrela</li> <li>Suspenso</li> </ul> | processo_seletivo@conservatoriodetatui.org.br                                                              | 5 (há 4 minutos) 📩 🐟 🗄 | ø |
| <ul> <li>Enviado</li> <li>Rascunhos</li> </ul>    |                                                                                                    |                        | 0 |
| ✓ Mais                                            | 2                                                                                                    |                        |   |
| Meet<br>Nova reunião<br>Participar em reunião     | Prezado(a) aluno(a) <b>DOM PEDRO</b> , sua inscrição foi realiza com sucesso.                              |                        | - |
| Hangouts +                                        | Número da inscrição: <u>8</u><br>Data da inscrição: <u>02/12/2021.</u><br>Grupo Artístico: Vi <b>clino</b> |                        |   |
| Não existem chats recentes<br>Iniciar um novo     | the Responder III Encaminhar                                                                               |                        | > |

12. Para acessar o Portal do candidato e acompanhar o andamento do processo, utilize o link <u>https://sustenidosorganizacao128713.rm.cloudtotvs.com.br/FrameHTML/web/app/Edu/PortalProcessoSeletivo/?c=2&f=1&ps=1#/es/login?action=&expired=0&recuperarSenha=0</u>. Preencha os dados solicitados, CPF (1º) e data de nascimento, e clique em "Entrar" (2º);

| Processo Seletivo Novo | s Alunos 2022 - Conservatório de Tatuli 🐱 |                    |                |
|------------------------|-------------------------------------------|--------------------|----------------|
| INFORMAÇÕES            | INSCRIÇÕES                                | RESULTADOS         | CENTRAL DO CAN |
|                        |                                           | Teo isentificação  |                |
|                        |                                           | Layn 19            |                |
|                        |                                           | Data de Nancomento |                |
|                        |                                           | 01/04/2001         |                |
|                        |                                           |                    | Ema            |

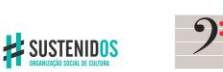

execução:

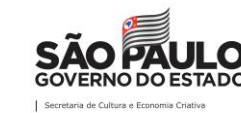

realização:

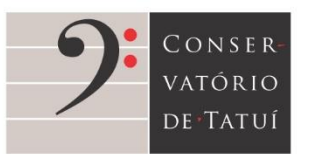

Rua São Bento, 415 - Centro - Tatuí SP 18270-820 ③ 55 15 3205-8444
⑤ www.conservatoriodetatui.org.br

## 13. Você poderá acessar o Portal sempre que desejar, enquanto o processo estiver em andamento.

| TOTVS Processo Seletivo Novos Ak                          | inos 2022 - Conservatório de T | atul 👻      |                                                  |                      |  |
|-----------------------------------------------------------|--------------------------------|-------------|--------------------------------------------------|----------------------|--|
| INFORMAÇÕES                                               | INSCRIÇÕES                     |             | RESULTADOS                                       | CENTRAL DO CANDIDATO |  |
| Na, DOM PEDRO                                             |                                |             | Neva kiscia                                      | ða Sar               |  |
| de interesse:<br>no                                       |                                |             | Status da inscrição                              |                      |  |
| iolino                                                    | *                              | 1 Inscrição | 22/11/2021 - 31/12/2021                          | Contractor and a     |  |
| andidato: DOM PEDRO                                       | MALCOM                         |             | Candidato (inscrição continnada)                 |                      |  |
| ata da inscrição: 02/12/2021                              |                                | Seleção     | 22/11/2021 < 31/12/2021                          |                      |  |
| orma de Inscrição: Onine<br>scal de realização: São Paulo |                                |             |                                                  |                      |  |
| # Áreas de interesse selecionadas                         |                                | Resultado   | 22/11/2021 - 31/12/2021<br>Inscrito pera seleção | Resultado            |  |
| Voine                                                     | 00000                          |             |                                                  |                      |  |

## **IMPORTANTE:**

Em caso de **dúvidas** ou **dificuldade para realizar a inscrição**, entre em contato com a **Secretaria Escolar do Conservatório de Tatuí**:

- <u>secretaria@conservatoriodetatui.org.br</u>
- (15) 3205-8447 / (15) 3205-8448
- Rua São Bento, 808, Centro, Tatuí-SP
- Horário de atendimento: segunda a sexta, das 8h às 12h e das 13h às 17h

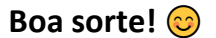

execução:

realização:

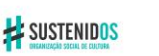

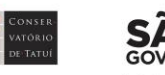